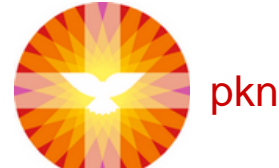

## pknhardenbergheemse.nl

| Invoegen van een tabel in het CMS 2.0 |                                                                                                    |                                                                                                    |
|---------------------------------------|----------------------------------------------------------------------------------------------------|----------------------------------------------------------------------------------------------------|
| 1                                     | Tekstblok Toevoegen   Wijkteam RW01   Image: Solution of the state of the state of the s                  | Log in het CMS in en ga naar de pagina<br>waar je de tabel wilt plaatsen. Klik op het<br>potloodje behorend bij het tekstblok dat<br>je wilt wijzigen.                                                 |
| 2                                     | Tekst                                                                                                    | Ga naar het onderste tekstvak waar<br>"Tekst" boven staat en klik op de knop<br>Code. Deze wordt blauw.                                                                                                |
| 3                                     | <colgroup><br/><tolstyle="width: 537pt"="" width="716"></tolstyle="width:><br/></colgroup><br><pre><br/><col style="width: 12pt" width="180"/><br/><col style="width: 12pt" width="36"/><br/><col style="width: 22pt" width="36"/><br/><col style="width: 22pt" width="36"/><br/><col style="width: 22pt" width="36"/><br/><col style="width: 22pt" width="36"/><br/><col style="width: 22pt" width="36"/><br/><col style="width: 135pt" width="36"/><br/><col style="width: 135pt" width="36"/><br/><col style="width: 135pt" width="36"/><br/><col style="width: 135pt" width="36"/><br/><col style="width: 135pt" width="36"/><br/><col style="width: 135pt" width="36"/><br/><col style="width: 135pt" width="36"/><br/><col style="width: 135pt" width="180"/><br/><col style="width: 135pt" width="180"/><br/><col style="width: 135pt" th="" widt<=""/><th>Open één van de bijgevoegde<br/>tekstbestanden en klik ergens in de<br/>code. Selecteer vervolgens de gehele<br/>HTML-code uit de bijgevoegde<br/>tekstbestanden met Ctrl+A en kopieer<br/>deze met Ctrl+C.</th></pre> | Open één van de bijgevoegde<br>tekstbestanden en klik ergens in de<br>code. Selecteer vervolgens de gehele<br>HTML-code uit de bijgevoegde<br>tekstbestanden met Ctrl+A en kopieer<br>deze met Ctrl+C. |

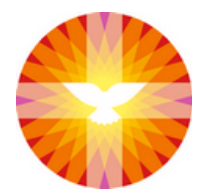

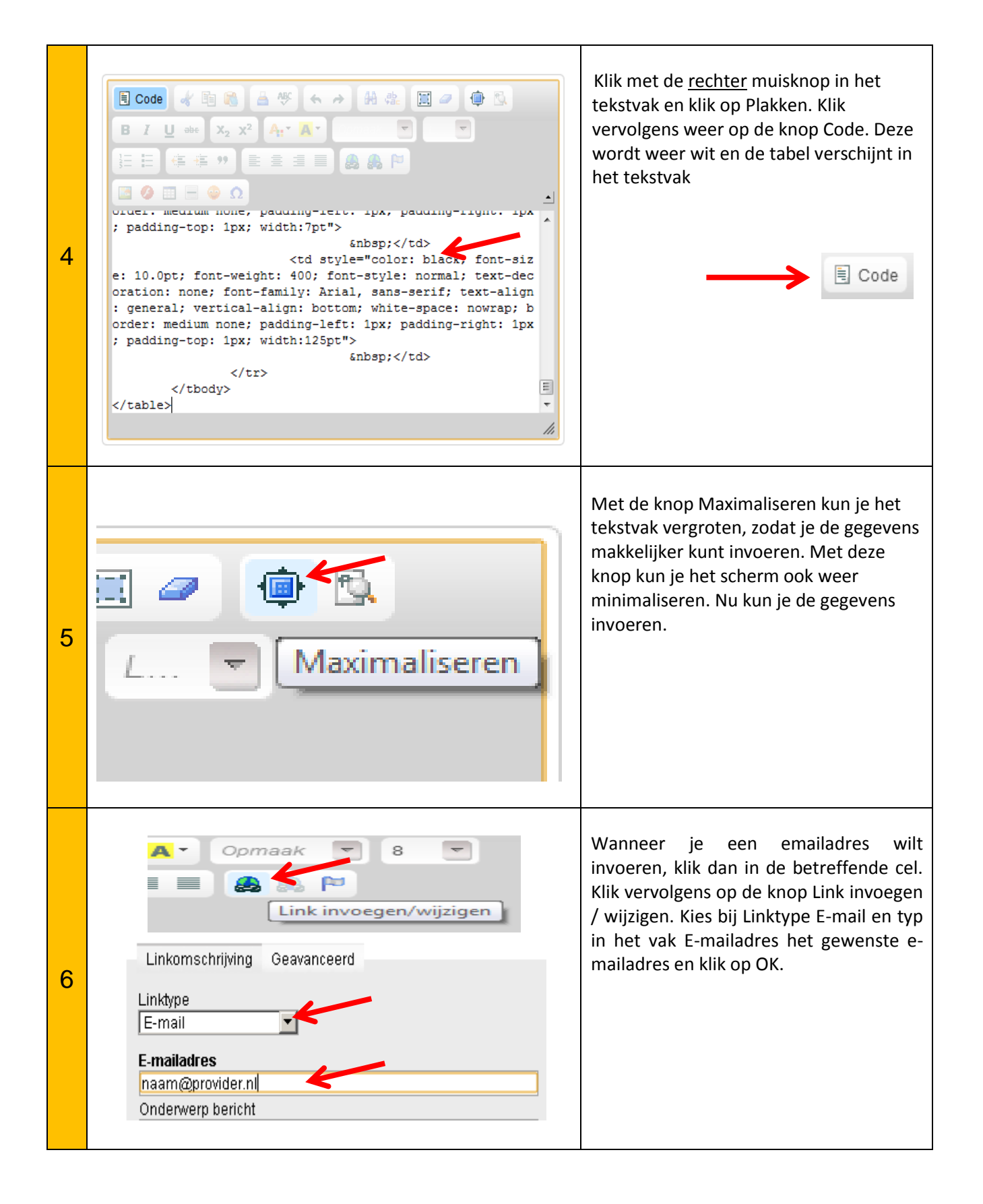

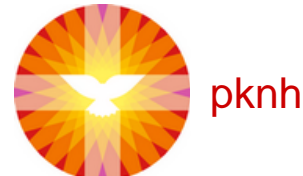

pknhardenbergheemse.nl

| 7 | Minimaliseren                                                                                                    | Minimaliseer het tekstvak en klik<br>vervolgens op Opslaan. De ingevulde<br>tabel is nu zichtbaar op de site.                                                                                                    |
|---|----------------------------------------------------------------------------------------------------|----------------------------------------------------------------------------------------------------|
| 8 | Informatiepagina         » <u>RW Wijkteams RW01-RW06</u> Itel pagina         @ pagina in website tonen         Opslaan         Image: Comparison of the stablok Toevoegen         @ Wijkteam RW01         @ online | ! Tip: Voeg via bovenstaande stappen<br>een tabel in. Vul de gegevens van de<br>predikant en eventueel kerkelijk werker<br>in. Sla de pagina op. Klik vervolgens op<br>het groene plusje achter de<br>aangemaakte pagina. Hiermee kopieer je<br>de opmaak naar een nieuw blok. Geef de<br>pagina een nieuwe titel en sla de pagina<br>op. Nu heb je een tweede pagina<br>aangemaakt, met dezelfde inhoud. |